## Procedimento para configurar e-mail no Windows Live 2012

1 – Selecione no menu superior a opção **Contas**, depois clique em E-mail. Na próxima janela, digite as informações que cada campo solicita (conforme exemplo abaixo) e após clique em **Avançar**.

Endereço de e-mail: digite seu e-mail.

Senha: insira a senha do email.

**Nome para exibição**: Neste campo coloque o nome que irá aparecer nas mensagens enviadas. Marque a opção **Definir manualmente as configurações do servidor.** 

| 📴   📑 🚕 📑 🚽   Caixa de Saío                                                                                                    | da - Wii | ndows Live Mail                                                                                                    |                                                                                                    |
|----------------------------------------------------------------------------------------------------|----------|----------------------------------------------------------------------------------------------------|----------------------------------------------------------------------------------------------------|
| Início Pastas                                                                                                    | Exibir   | Contas                                                                                                    |                                                                                                    |
| Initio Pastas   Image: Conta Image: Conta   Visualizações rápidas Emails não lidos   Emails não lidos Emails não lidos   Caixa de Saída Caixa de Saída | Peso     | ✓ Windows Live Mail   ✓ Mindows Live Mail   ✓ Adicione contas de en   Se você possuir um Windows Live ID, entre   Entrar no Windows Live   Endereço de email:   suporte@sinos.net   Obter um endereço de email do   Windows Live   Senha:   ✓ Lembrar esta senha   Nome para exibição nas mensagens enviadas:   Suporte Sinosnet   ✓ Definir configurações do servidor manualmente | mail<br>agora. Caso contrário, crie um mais tarde.<br>A maioria das contas de email funciona com o Windows<br>Live Mail, incluindo<br>Hotmail<br>Gmail<br>entre outros. |
| 🗇 Email                                                                                                    |          |                                                                                                    | Cancelar Avançar                                                                                                    |

2 – Defina as configurações do servidor conforme abaixo:

## Tipo de servidor: POP

Endereço de servidor: pop.sinos.netPorta: 110Nome do usuário de logon: seu enredeço de e-mail.Endereço de servidor: smtp.sinos.netPorta: 587Marque a opção Requer autenticação.Clique em Avançar.

Exemplo de servidor **POP**: <u>suporte@sinos.net</u> – pop.sinos.net <u>suporte@seudominio.com.br</u> – pop.seudominio.com.br

Exemplo de servidor **SMTP**: <u>suporte@sinos.net</u> – smtp.sinos.net <u>suporte@seudominio.com.br</u> – smtp.seudominio.com.br

Caso configure o e-mail como IMAP, a porta de entrada será 143.

| informações do servidor de entrada                                                   | Informações do servidor de saída |        |
|--------------------------------------------------------------------------------------|----------------------------------|--------|
| Tipo de servidor:                                                                    | Endereço do servidor:            | Porta: |
| POP 👻                                                                                | smtp.sinos.net                   | 587    |
| Endereço do servidor: Porta:<br>pop.sinos.net 110<br>Requer uma conexão segura (SSL) | Requer autenticação              |        |
| Autenticar usando:                                                                   |                                  |        |
| Texto não criptografado 🔹                                                            |                                  |        |
| Nome de usuário de logon:                                                            |                                  |        |
|                                                                                      |                                  |        |

3 – Para finalizar, clique em **Concluir**.

| Windows Live Mail                  |      | ×    |
|------------------------------------|------|------|
| Sua conta de email foi adicionada  |      |      |
| v suporte@sinos.net foi adicionada |      |      |
| Adicionar outra conta de email     |      |      |
|                                    |      |      |
|                                    |      |      |
|                                    |      |      |
|                                    |      |      |
|                                    | Conc | luir |

Sua conta de e-mail foi configurada com sucesso.